# VMware Cloud Director Availability Guides sur site

Guide nº 6

Effectuer la mise à niveau via le plug-in VC

Vous trouverez la documentation technique la plus à jour sur le site Web VMware à l'adresse : https://docs.vmware.com/ Si vous avez des commentaires sur cette documentation, envoyez vos commentaires à : vcav-light@vmware.com

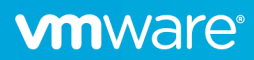

# Conditions préalables

Après l'annonce d'une nouvelle version de **VMware Cloud Director Availability**, ou lorsque le fournisseur de cloud vous en informe, pensez à mettre à niveau votre dispositif réplicateur. Vous pouvez mettre à niveau le dispositif depuis le référentiel en ligne officiel ou à l'aide d'un fichier ISO.

- Pour utiliser le référentiel en ligne, le dispositif doit avoir accès à Internet.
- Veillez à commencer la mise à niveau uniquement lorsque le fournisseur de cloud vous a invité à le faire.
- Avant de procéder à la mise à niveau, vérifiez que la nouvelle version est compatible avec votre environnement, consultez les *Matrices d'interopérabilité des produits VMware*.
- Avant la mise à niveau, prenez une sauvegarde et un snapshot de la machine virtuelle de réplication

## Utilisation du référentiel en ligne officiel

1. Dans le plug-in vSphere Client, cliquez sur **Paramètres** et, sous **Version**, cliquez sur le lien **Rechercher les mises à jour** ou sélectionnez **Ouvrir l'assistant de mise à jour** dans la bannière supérieure si une nouvelle version est disponible.

| VMware Cloud Director<br>Portail du fournisseur | Availability                                           | ₩ C FRANÇAIS                                         | -₩- v root@Systemv            |
|-------------------------------------------------|--------------------------------------------------------|------------------------------------------------------|-------------------------------|
| ⊘ cloud1                                        | Réseau                                                 | s2-vcav-v1248-252-165.eng.vmware.com 😩               | Modifier                      |
| Réplications 🗸                                  | > Certificat                                           | 30/11/2021, 14:11:53 - 30/11/2022, 14:11:53          | Importer   Générer de nouveau |
| Réplications entrantes                          | Adresses du serveur NTP                                | time.vmware.com                                      | Modifier                      |
| Réplications sortantes                          | > Niveaux de journalisation                            | Par défaut : INFO                                    | Modifier                      |
| Tâches de réplication                           |                                                        |                                                      |                               |
| Plans de récupération                           | Paramètres de sécurité                                 |                                                      |                               |
| Configuration V                                 | Limiter les API d'administration par adresse IP source | Autoriser l'accès administrateur depuis n'importe où | Modifier                      |
| Ø Paramètres                                    | Autoriser l'accès SSH                                  | L'accès SSH est autorisé.                            | Modifier                      |
| & Sites homologues                              |                                                        |                                                      |                               |
| 🐻 Stratégies                                    | Obtenir une licence                                    |                                                      |                               |
| N Profils SLA                                   | Clé de licence                                         | < (masqué) 💿 📴 (Permanent)                           | Modifier                      |
| la Extension L2                                 | Participation au programme d'amélioration du produit   |                                                      |                               |
| $\hfill\square$ Événements et notifications     | Participer au programme d'amélioration du produit      | Non                                                  | Modifier                      |
| E Client OpenAPI                                |                                                        |                                                      |                               |
| Système v                                       | Version                                                |                                                      |                               |
| 🕐 Santé du système                              | Version du produit                                     | 4.3.0.3156550-0be1e9d550                             | Rechercher les mises à jour   |
| P Banques de données                            | ~                                                      |                                                      |                               |

2. Sur la page Référentiel, laissez la case Utiliser le référentiel en ligne officiel cochée et cliquez sur Suivant.

| Mettre à jour                                                                                                    | Référentiel ×                                                                                                  |
|----------------------------------------------------------------------------------------------------|----------------------------------------------------------------------------------------------------|
| 1 Référentiel                                                                                                    | Entrez les détails de connexion du référentiel de mise à jour.                                                 |
| <ol> <li>2 Mises à jour disponibles</li> <li>3 Notes de mise à jour</li> <li>4 Examen du CLUF</li> <li>5 Prêt pour la mise à jour</li> </ol> | Utiliser le référentiel en ligne officiel Utiliser les mises à jour sur CDROM Utiliser le référentiel spécifié |
|                                                                                                    | ANNULER                                                                                                    |

3. Sur la page **Mises à jour disponibles**, si une mise à jour est disponible dans le référentiel en ligne officiel, sélectionnez la version et cliquez sur **Suivant**.

| Update              | Available updates                                                                                                    | × |
|---------------------|----------------------------------------------------------------------------------------------------|---|
| 1 Repository        | Choose the version you wish to upgrade to, then click Next. <ul> <li>VMware Cloud Director Availability 4.3.0.3095245</li> </ul> |   |
| 2 Available updates |                                                                                                    |   |
| 3 Release notes     |                                                                                                    |   |
| 4 EULA Review       |                                                                                                    |   |
| 5 Ready for update  |                                                                                                    |   |
|                     |                                                                                                    |   |
|                     |                                                                                                    |   |
|                     |                                                                                                    |   |
|                     |                                                                                                    |   |
|                     |                                                                                                    |   |
|                     | CANCEL BACK NEXT                                                                                                    |   |

## 4. Sur la page Notes de mise à jour, consultez les notes et cliquez sur Suivant

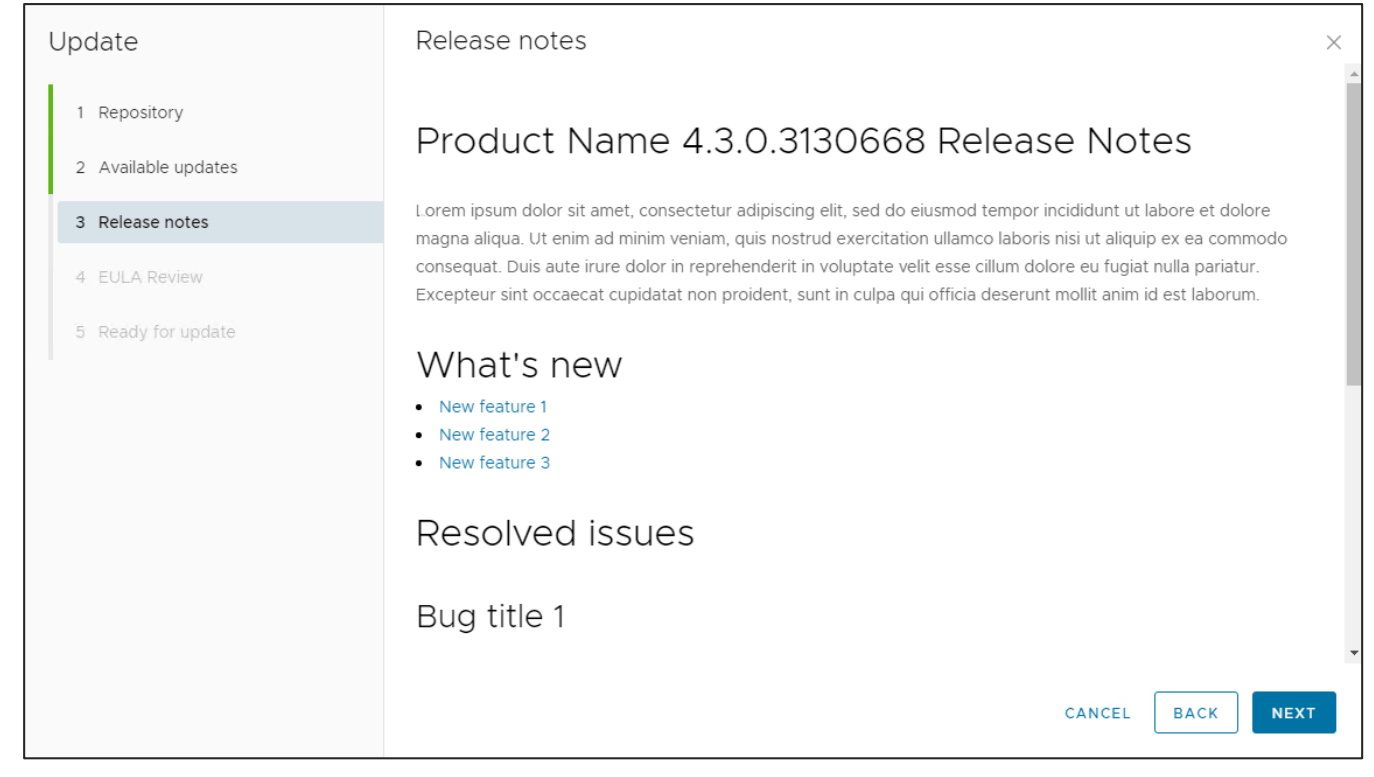

#### 5. Sur la page Examen du CLUF, examinez le CLUF et cliquez sur Suivant.

| Update              | EULA Review                                                                                                    | × |
|---------------------|----------------------------------------------------------------------------------------------------|---|
| 1 Repository        | By clicking 'NEXT' you agree to the following End User License Agreement                                                                                                    | Î |
| 2 Available undates | VMWARE END USER LICENSE AGREEMENT                                                                                                    |   |
|                     | THE TERMS OF THIS END USER LICENSE AGREEMENT ("EULA") GOVERN YOUR USE OF THE SOFTWARE,                                                                                                    |   |
| 3 Release notes     | REGARDLESS OF ANY TERMS THAT MAY APPEAR DURING THE INSTALLATION OF THE SOFTWARE.                                                                                                    |   |
| 4 EULA Review       | THIS EULA. IF YOU DO NOT AGREE TO THE TERMS OF THIS EULA, YOU MUST NOT DOWNLOAD, DEPLOY, OR                                                                                                    |   |
| 5 Ready for update  | USE THE SOFTWARE, AND YOU MUST DELETE OR RETURN THE UNUSED SOFTWARE TO US OR THE VMWARE<br>CHANNEL PARTNER FROM WHICH YOU ACQUIRED IT WITHIN THIRTY (30) DAYS OF ITS ACQUISITION AND<br>REQUEST A REFUND OF THE LICENSE FEE, IF ANY, THAT YOU PAID FOR THE SOFTWARE.<br>EVALUATION LICENSE. If you license the Software for evaluation purposes (an "Evaluation License"), your use of<br>the Software is only permitted for a period of thirty (30) days (unless we specify otherwise), and you may not use<br>the Software with production data. Notwithstanding any other provision in this EULA, an Evaluation License of the<br>Software is provided "AS IS" without indemnification, support or warranty of any kind, express or implied.<br>1. LICENSE GRANT.<br>1.1. General License Grant. We grant you a non-exclusive, non-transferable (except as set forth in Section 12.1<br>(Transfers; Assignment)) license to deploy the Software within the Territory and to use the Software and the<br>Documentation during the term of the license, solely for your internal business operations, and subject to the | 2 |
|                     | provisions of the Product Guide. Unless otherwise set forth in the Order, licenses granted to you will be for use of<br>object code only and will commence on Delivery.           CANCEL         BACK                                                                                                    | T |

6. Sur la page **Prêt pour la mise à jour**, cochez la case « J'ai créé une archive de sauvegarde du dispositif » et cliquez sur **Terminer**, puis attendez la fin de la mise à niveau.

| Update              | Ready for update                                                                                                    | $\times$ |
|---------------------|----------------------------------------------------------------------------------------------------|----------|
| 1 Repository        | The update procedure could take a few minutes. After it finishes, the appliance will be rebooted and there could be potential downtime.      | е        |
| 2 Available updates | Before clicking Finish, make sure that you create a backup archive of the appliance!<br>Click here to go to the <b>Backup Archives</b> page. |          |
| 3 Release notes     | ✓ I have created a backup archive of the appliance.                                                                                          |          |
| 4 EULA Review       |                                                                                                    |          |
| 5 Ready for update  |                                                                                                    |          |
|                     |                                                                                                    |          |
|                     |                                                                                                    |          |
|                     |                                                                                                    |          |
|                     |                                                                                                    |          |
|                     |                                                                                                    |          |
|                     |                                                                                                    |          |
|                     | CANCEL BACK FINIS                                                                                                    | н        |

**Remarque :** La mise à niveau du dispositif peut prendre un certain temps.

## Utilisation d'un fichier ISO

1. Montez l'image ISO de VMware Cloud Director Availability sur la VM du dispositif réplicateur.

| Matériel VM           | ^                                                                                                    |
|-----------------------|----------------------------------------------------------------------------------------------------|
| > CPU                 | 4 CPU                                                                                                    |
| > Mémoire             | 4 Go, 0,12 Go mémoire active                                                                                                    |
| > Disque dur 1        | 10 Go                                                                                                    |
| > Adaptateur réseau 1 | VM Network (connecté)                                                                                                    |
| ✓ Lecteur CD/DVD 1    | -œ- ¥                                                                                                    |
| Connecté à            | Fichier image de l'hôte                                                                                                    |
| Fichier               | [NFS-Datastore] VMware-Cloud-Director-Availability-<br>4.3.0.3156550-0be1e9d550.iso                                                                |
| > Carte vidéo         | 4 Mo                                                                                                    |
| Périphérique VMCI     | Périphérique sur le bus PCI de la machine virtuelle fournissant la<br>prise en charge pour l'interface de communication de la<br>machine virtuelle |
| > Autre               | Matériel supplémentaire                                                                                                    |
| Compatibilité         | ESXi 5.5 et versions ultérieures (VM version 10)                                                                                                   |

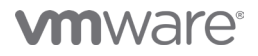

 Ouvrez une connexion SSH au dispositif et vérifiez que le lecteur de CD-ROM est monté à l'aide de la commande mount. Si le lecteur de CD-ROM n'est pas monté, exécutez la commande suivante : 'mount /dev/cdrom /mnt/cdrom/'

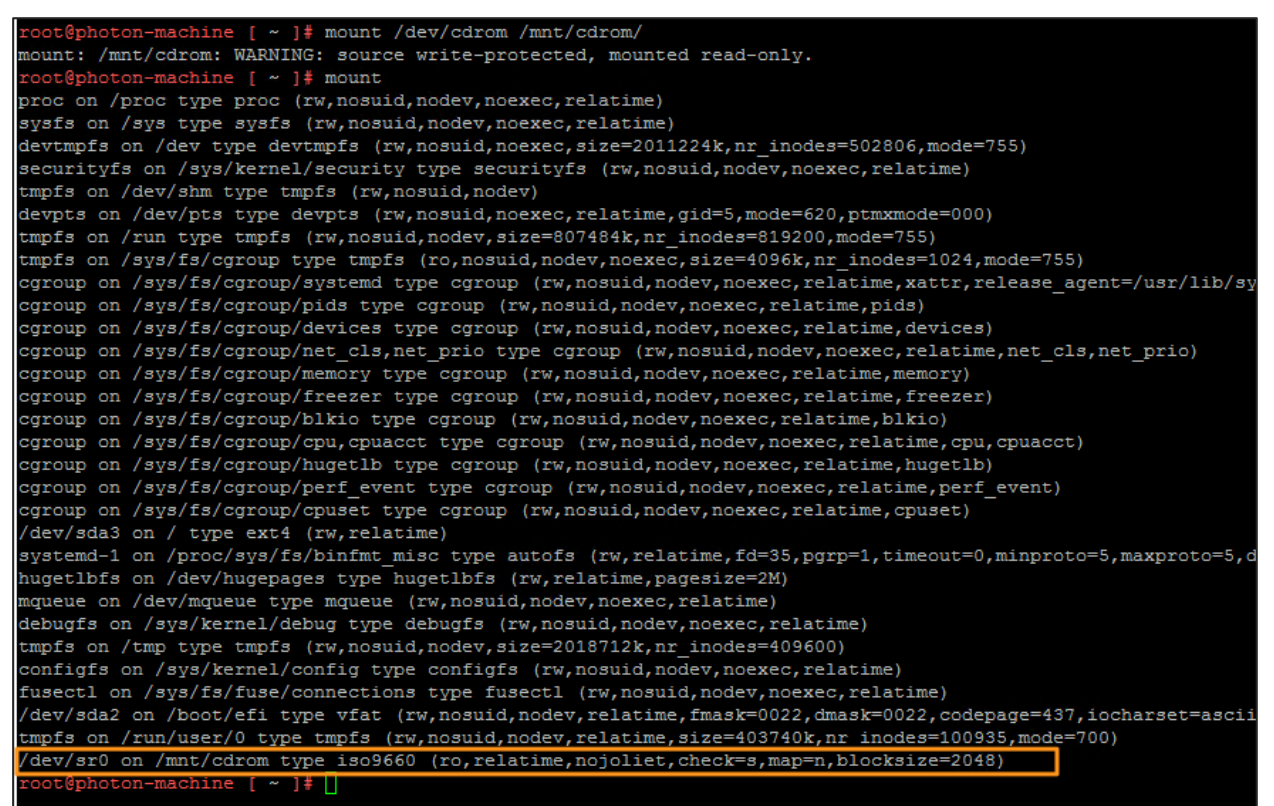

3. Dans le plug-in vSphere Client, cliquez sur **Paramètres** et, sous **Version**, cliquez sur le lien **Rechercher les mises à jour** ou sélectionnez **Ouvrir l'assistant de mise à jour** dans la bannière supérieure si une nouvelle version est disponible.

| VMware Cloud Directo                   | or Av | ailability                                             | ₩ C FRANÇAIS~                                        | -ț∳- ∨ root@System∨           |
|----------------------------------------|-------|--------------------------------------------------------|------------------------------------------------------|-------------------------------|
| ⊘ cloud1                               | ^     | > Réseau                                               | s2-vcav-v1248-252-165.eng.vmware.com 😫               | Modifier                      |
| Réplications 🗸 🗸                       |       | > Certificat                                           | 30/11/2021, 14:11:53 - 30/11/2022, 14:11:53          | Importer   Générer de nouveau |
| Réplications entrantes                 |       | Adresses du serveur NTP                                | time.vmware.com                                      | Modifier                      |
| Réplications sortantes                 |       | > Niveaux de iournalisation                            | Par défaut : INEO                                    | Modifier                      |
| 🖻 Tâches de réplication                |       | · · · · · · · · · · · · · · · · · · ·                  |                                                      |                               |
| Plans de récupération                  |       | Paramètres de sécurité                                 |                                                      |                               |
| Configuration 🗸                        |       | Limiter les API d'administration par adresse IP source | Autoriser l'accès administrateur depuis n'importe où | Modifier                      |
| 💮 Paramètres                           |       | Autoriser l'accès SSH                                  | L'accès SSH est autorisé.                            | Modifier                      |
| 🗞 Sites homologues                     |       |                                                        |                                                      |                               |
| 🐻 Stratégies                           |       | Obtenir une licence                                    |                                                      |                               |
| †ił Profils SLA                        |       | Clé de licence                                         | < (masqué) 💿 🖺 (Permanent)                           | Modifier                      |
| Sector L2                              |       | Participation au programme d'amélioration du produit   |                                                      |                               |
| $\bigcirc$ Événements et notifications |       | Participer au programme d'amélioration du produit      | Non                                                  | Modifier                      |
| Client OpenAPI                         |       |                                                        |                                                      |                               |
| Système 🗸                              |       | Version                                                |                                                      |                               |
| 🕑 Santé du système                     |       | Version du produit                                     | 4.3.0.3156550-0be1e9d550                             | Rechercher les mises à jour   |
| P Banques de données                   | ~     |                                                        |                                                      |                               |

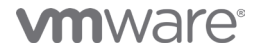

4. Sur la page Référentiel, sélectionnez Utiliser les mises à jour sur CDROM et cliquez sur Suivant.

| Mettre à jour              | Référentiel ×                                                                                                  |
|----------------------------|----------------------------------------------------------------------------------------------------|
| 1 Référentiel              | Entrez les détails de connexion du référentiel de mise à jour.                                                 |
| 2 Mises à jour disponibles | Utiliser le référentiel en ligne officiel Utiliser les mises à jour sur CDROM Utiliser le référentiel spécifié |
| 3 Notes de mise à jour     |                                                                                                    |
| 4 Examen du CLUF           |                                                                                                    |
| 5 Prêt pour la mise à jour |                                                                                                    |
|                            |                                                                                                    |
|                            |                                                                                                    |
|                            | ANNULER                                                                                                    |

5. Sur la page **Mises à jour disponibles**, si une mise à jour est disponible dans le référentiel en ligne officiel, sélectionnez la version et cliquez sur **Suivant**.

| Update              | Available updates                                                                                                 | × |
|---------------------|----------------------------------------------------------------------------------------------------|---|
| 1 Repository        | Choose the version you wish to upgrade to, then click Next.<br>• VMware Cloud Director Availability 4.3.0.3095245 |   |
| 2 Available updates |                                                                                                    |   |
| 3 Release notes     |                                                                                                    |   |
| 4 EULA Review       |                                                                                                    |   |
| 5 Ready for update  |                                                                                                    |   |
|                     |                                                                                                    |   |
|                     |                                                                                                    |   |
|                     |                                                                                                    |   |
|                     |                                                                                                    |   |
|                     |                                                                                                    |   |
|                     |                                                                                                    |   |
|                     | CANCEL BACK NEXT                                                                                                  |   |

## 6. Sur la page Notes de mise à jour, consultez les notes et cliquez sur Suivant

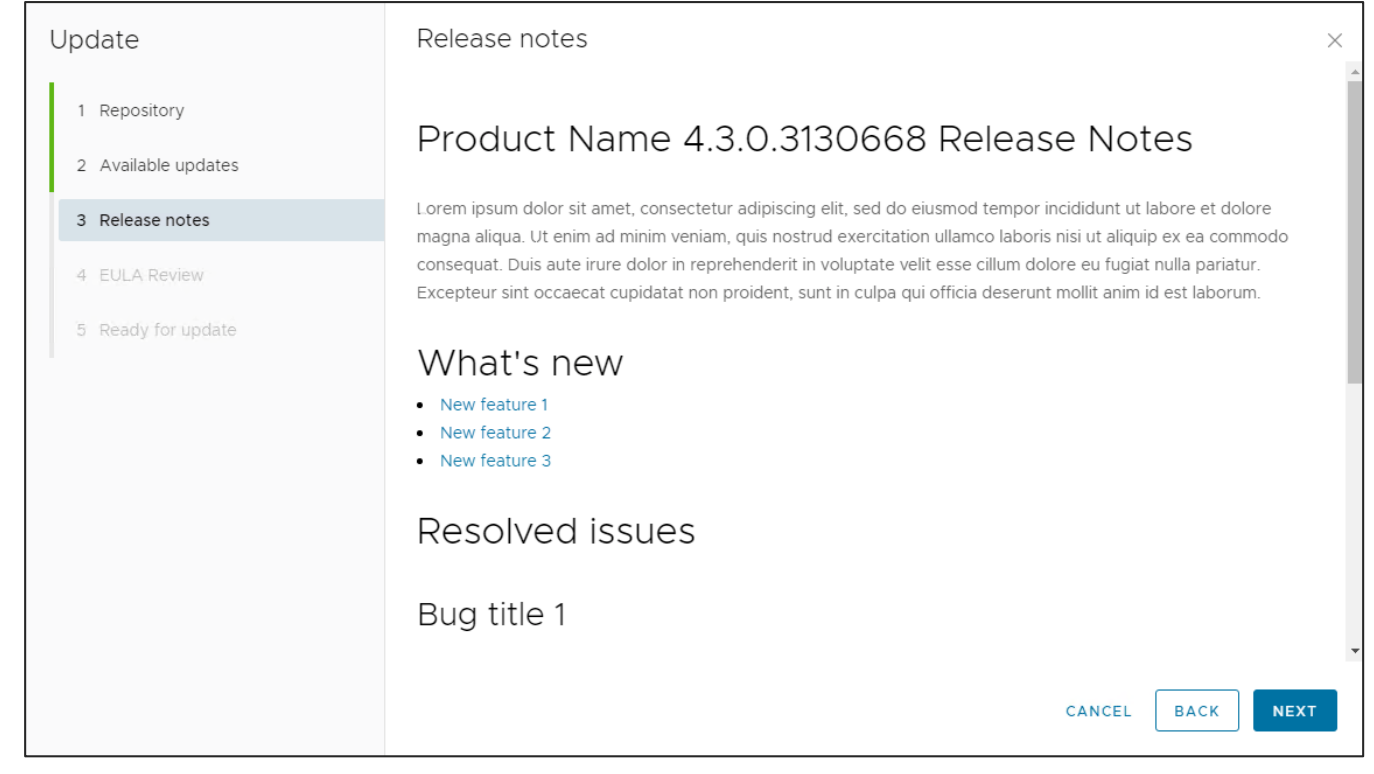

#### 7. Sur la page Examen du CLUF, examinez le CLUF et cliquez sur Suivant.

| Update              | EULA Review                                                                                                    | ×        |
|---------------------|----------------------------------------------------------------------------------------------------|----------|
| 1 Repository        | By clicking 'NEXT' you agree to the following End User License Agreement                                                                                                    | <b>^</b> |
| 2 Available updates | VMWARE END USER LICENSE AGREEMENT<br>Last updated: 03 May 2021                                                                                                    |          |
| 3 Release notes     | THE TERMS OF THIS END USER LICENSE AGREEMENT ("EULA") GOVERN YOUR USE OF THE SOFTWARE,<br>REGARDLESS OF ANY TERMS THAT MAY APPEAR DURING THE INSTALLATION OF THE SOFTWARE.                                                              |          |
| 4 Elli A Daviana    | BY DOWNLOADING, DEPLOYING, OR USING THE SOFTWARE, YOU AGREE TO BE BOUND BY THE TERMS OF                                                                                                    |          |
| 4 EOLA Review       | USE THE SOFTWARE, AND YOU MUST DELETE OR RETURN THE UNUSED SOFTWARE TO US OR THE VMWARE                                                                                                    |          |
| 5 Ready for update  | CHANNEL PARTNER FROM WHICH YOU ACQUIRED IT WITHIN THIRTY (30) DAYS OF ITS ACQUISITION AND<br>REQUEST A REFUND OF THE LICENSE FEELIE ANY. THAT YOU PAID FOR THE SOFTWARE                                                                 |          |
|                     | EVALUATION LICENSE. If you license the Software for evaluation purposes (an "Evaluation License"), your use of                                                                                                    |          |
|                     | the Software is only permitted for a period of thirty (30) days (unless we specify otherwise), and you may not use<br>the Software with production data. Notwithstanding any other provision in this EULA, an Evaluation License of the |          |
|                     | Software is provided "AS IS" without indemnification, support or warranty of any kind, express or implied.                                                                                                    |          |
|                     | 1.1. General License Grant. We grant you a non-exclusive, non-transferable (except as set forth in Section 12.1                                                                                                    |          |
|                     | (Transfers; Assignment)) license to deploy the Software within the Territory and to use the Software and the<br>Documentation during the term of the license, solely for your internal business operations, and subject to the          |          |
|                     | provisions of the Product Guide. Unless otherwise set forth in the Order, licenses granted to you will be for use of                                                                                                    |          |
|                     |                                                                                                    | <b>~</b> |
|                     | CANCEL BACK NEX                                                                                                    | т        |
|                     |                                                                                                    |          |

**vm**ware<sup>®</sup>

8. Sur la page **Prêt pour la mise à jour**, cochez la case « J'ai créé une archive de sauvegarde du dispositif » et cliquez sur **Terminer**, puis attendez la fin de la mise à niveau.

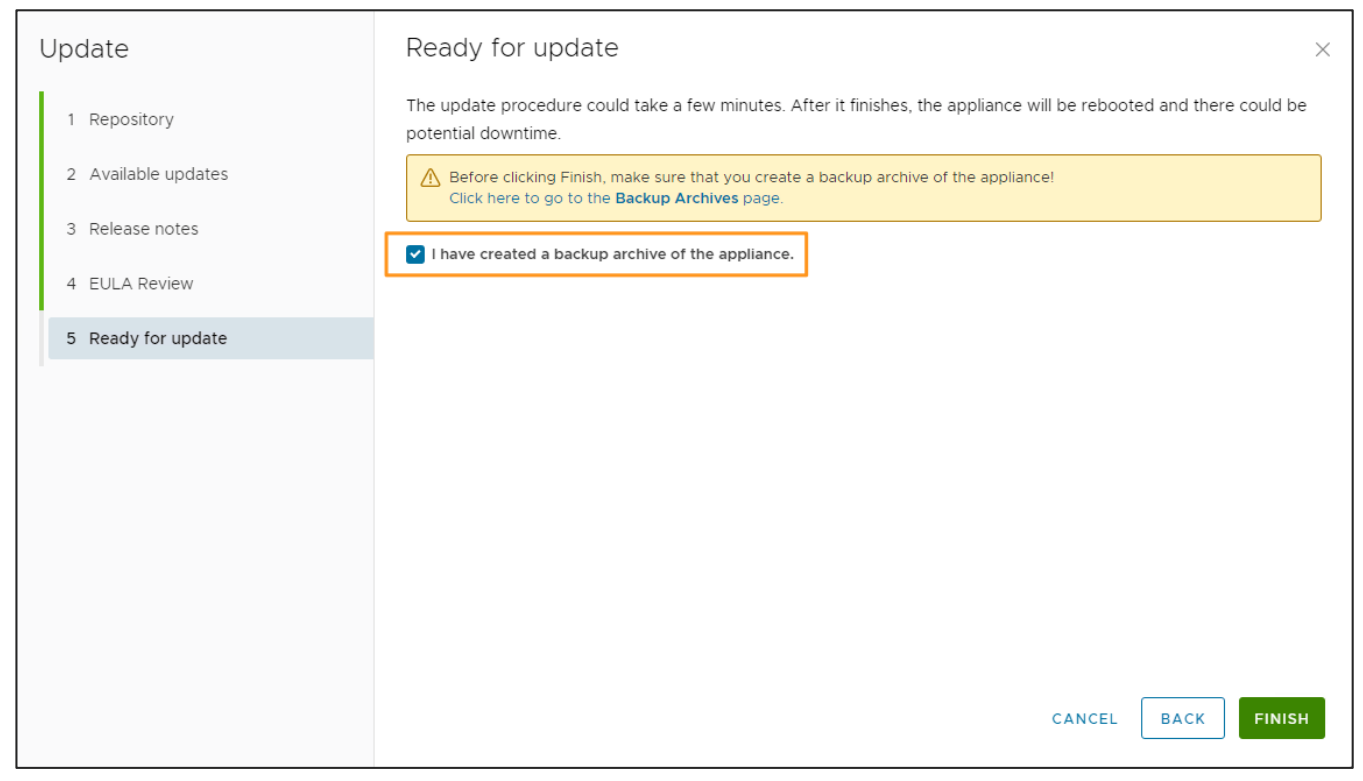

**Remarque :** Le navigateur Internet met en cache l'interface utilisateur de VMware Cloud Director Availability. Après la mise à niveau, le cache peut entraîner l'affichage d'une configuration erronée ou d'une fonctionnalité incorrecte. Pour vous assurer que vous chargez l'interface utilisateur mise à niveau, effacez le cache du navigateur. Vous pouvez appuyer sur Ctrl+F5 ou Ctrl+Maj+R (Cmd+Maj+R pour Mac) ou effacer le cache dans les paramètres du navigateur lorsque vous ouvrez l'interface utilisateur pour la première fois après la mise à niveau.

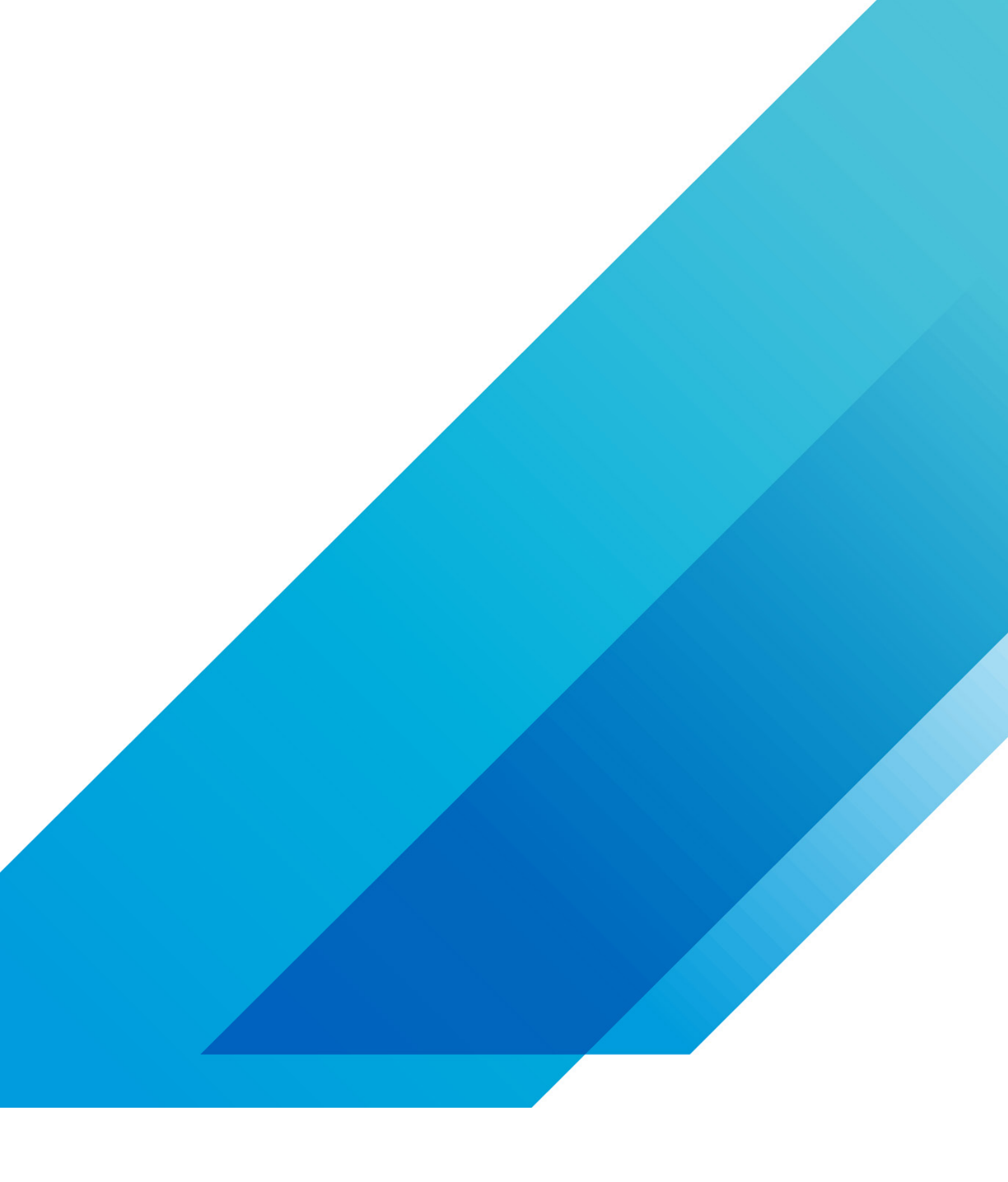

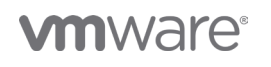

VMware, Inc. 3401 Hillview Avenue Palo Alto CA 94304 USA Tél 877-486-9273 Fax 650-427-5001 vmware.com Copyright @2020 VMware, Inc. Tous droits réservés. Ce produit est protégé par des lois internationales sur le droit d'auteur et la propriété intellectuelle aux États-Unis. Les produits VMware sont couverts par un ou plusieurs brevets dont la liste figure à l'adresse http://www.vmware.com/go/patents-fr. VMware est une marque déposée ou une marque commerciale de VMware, Inc. aux États-Unis et dans d'autres juridicions. Tous les autres noms et marques mentionnés aux présentes peuvent être des marques de leurs sociétés respectives. N° d'élément : vmw-wp-tech-temp-a4-word-101-proof 6/20